# ИНСТРУКЦИЯ ПО ПОЛУЧЕНИЮ СЕРТИФИКАТА ОТКРЫТОГО КЛЮЧА ЭЛЕКТРОННОЙ ПОДПИСИ В УЦ IDC (ДЛЯ ФИЗИЧЕСКИХ ЛИЦ)

## Оглавление

| «IDC: УПРАВЛЕНИЕ КЛЮЧАМИ»                               |
|---------------------------------------------------------|
| Создание запроса на получение сертификата1              |
| 1. Получение ключевого носителя в Удостоверяющем Центре |
| 2. Инициализация нового ключевого носителя              |
| 3. Установка корневого сертификата                      |
| 4. Создание запроса на сертификат                       |
| Оформление заявления на создание и выдачу сертификата   |
| Загрузка сертификата                                    |

## «IDC: УПРАВЛЕНИЕ КЛЮЧАМИ»

Программа «IDC: Управление ключами» позволяет:

- устанавливать корневые сертификаты;
- создавать запросы на получение сертификатов открытых ключей электронной подписи (далее «сертификаты»);
- загружать выданные сертификаты;
- отзывать (аннулировать) сертификаты.

Скачать и установить программу «IDC: Управление ключами» Вы можете по ссылке https://ca.idc.md/pki/certificate (установите Microsoft.NET Framework версии 4.7.2 — доступно по ссылке https://support.microsoft.com/ru-ru/help/4054530/microsoftnet-framework-4-7-2-offline-installer-for-windows).

## Создание запроса на получение сертификата.

## 1. Получение ключевого носителя в Удостоверяющем Центре.

Для получения ключевого носителя обратитесь с документом, удостоверяющим личность, к специалисту в Центр связи СЗАО «Интерднестрком» по адресу г. Тирасполь, ул. К. Маркса, 149.

## 2. Инициализация нового ключевого носителя.

Инициализация — это активация и подготовка ключевого носителя к работе. Для инициализации:

- скачайте и установите программу «EnterSafe PKI Manager» https://ca.idc.md/pki/certificate
- подключите ключевой носитель к компьютеру
- создайте ПИН-код пользователя (используется всегда перед началом работы с ключевым носителем)

| 🔉 EnterSafe PKI Manage | er - ePass2003                     | – 🗆 X             |
|------------------------|------------------------------------|-------------------|
| Welcome to EnterSafe   | Login                              |                   |
| ePass2003 firs         | Import                             |                   |
|                        | EnterSafe PKI Manager - ePass2003  | Export            |
|                        | Change user PIN of ePass2003 first |                   |
|                        | New user PIN:                      | Delete            |
| Field                  | Va Check intensity                 | Change User PIN   |
| Token Name             | er Confirm:                        |                   |
| Manufacturer<br>Model  | En Enable soft keyboard            | Change Token Name |
| Serial Number          | 27 OK Cancel                       |                   |
| Total Memory           | 63                                 |                   |
| Free Memory            | 24576                              | Certificate View  |
| Max PIN Length         | 255                                |                   |
| Min PIN Length         | 8                                  |                   |
| Hardware Version       | 1.0                                |                   |
|                        |                                    | Exit              |

## • введите имя ключевого носителя (может быть любым, без пробелов в начале и конце)

| 🔋 EnterSafe PKI Manag  | er - ePass2003                                           | - 🗆 X             |
|------------------------|----------------------------------------------------------|-------------------|
| Welcome to EnterSafe   | Login                                                    |                   |
| ePass2003 sec          | Import                                                   |                   |
|                        | EnterSafe PKI Manager - ePass2003                        | Export            |
|                        | Change name of ePass2003 first<br>Do NOT end with blank. | Delete            |
| Field                  | Va ePass2003 first token                                 | Change User PIN   |
| Token Name             | eF; OK Cancel                                            |                   |
| Manufacturer           |                                                          |                   |
| Model<br>Serial Number | 2714080180780013                                         | Change Token Name |
| Total Memory           | 63488                                                    |                   |
| Free Memory            | 24576                                                    | Certificate View  |
| Max PIN Length         | 255                                                      |                   |
| Min PIN Length         | 8                                                        |                   |
|                        |                                                          |                   |

### 3. Установка корневого сертификата.

При запуске программы «IDC: Управление ключами» производится проверка на установленные корневые сертификаты на рабочем месте пользователя, если они не найдены, запускается процесс установки. В случае если процесс установки корневого сертификата автоматически не запускается, кликните кнопку «Установить корневые сертификаты» и подтвердите действие. Корневые сертификаты необходимы для того, чтобы установить доверие к Удостоверяющему Центру.

| IDC: Управлени   | е ключани 1.0.0.0 |                |               |                               |            | -                    |                                      |                 |                   |                                                                                                    | - P II |
|------------------|-------------------|----------------|---------------|-------------------------------|------------|----------------------|--------------------------------------|-----------------|-------------------|----------------------------------------------------------------------------------------------------|--------|
| 6                | 0                 |                |               | 0                             | 0          | 7.                   |                                      |                 |                   |                                                                                                    |        |
| Canada           | Officer of the    | 2000000        | December      |                               | Omeran     | Versionen version in |                                      |                 |                   |                                                                                                    |        |
| на сертификат    | sanpocos          | на смартжарту  | сертификат    | сертификата через ОСSP        | сертификат | сертификаты          |                                      |                 |                   |                                                                                                    |        |
|                  |                   | Mo             | и сертификаты |                               |            | Другие сертификаты   |                                      |                 |                   |                                                                                                    |        |
| Подключенные     | снарт-карты:      |                |               |                               |            |                      |                                      |                 |                   |                                                                                                    |        |
| FT ePass2003Auto | 0                 |                | 1             | перечитать смар               | гжарту     |                      |                                      |                 |                   |                                                                                                    |        |
| Сертификаты с    | март-карты:       |                |               |                               |            |                      | -                                    |                 | 12                |                                                                                                    |        |
|                  | Нак               | арте ИД запрос | a             |                               | Кому выдан |                      | Серийный номер                       | Начало действия | Окончание действ. | Субъект                                                                                                    |        |
| di Sanpoc        |                   |                | 184           |                               |            |                      |                                      |                 |                   |                                                                                                    |        |
| Сертификат в     | њизн              |                | 183           |                               |            |                      | 3F000000879D538E0822EA49340000000087 | 16.05.2022      | 16.05.2023        |                                                                                                    |        |
| Сертификат в     | ыдан              |                | 182           |                               |            |                      | 3F000000B6/BDD20/EEASDEA/D00000000B6 | 16.05.2022      | 16.05.2023        |                                                                                                    |        |
| Сертификат в     | ыдан              | 9              | 1/9           |                               |            |                      | 3F000000B3E0/FB006B2AAE42C00000000B3 | 16.05.2022      | 16.05.2023        | Contrast from the local data and the local data and the local data and the                                                                                                    |        |
| Сертификат о     | тозван            | 9              | 1/8           |                               |            |                      | 3F000000B2/FC308F0/E5E9E600000000082 | 12.05.2022      | 12.05.2023        | Contract of the second second s |        |
| Сертификат в     | ыдан              | 9              | 177           | Contract of the second second |            |                      | 3F000000B1504104CF6F54614E00000000B1 | 10.05.2022      | 10.05.2023        | Contractions into the second second second second second                                                                                                    |        |
|                  |                   |                |               |                               |            |                      |                                      |                 |                   |                                                                                                    |        |
|                  |                   |                |               |                               |            |                      |                                      |                 |                   |                                                                                                    |        |
|                  |                   |                |               |                               |            |                      |                                      |                 |                   |                                                                                                    |        |
|                  |                   |                |               |                               |            |                      |                                      |                 |                   |                                                                                                    |        |
|                  |                   |                |               |                               |            |                      |                                      |                 |                   |                                                                                                    |        |
|                  |                   |                |               |                               |            |                      |                                      |                 |                   |                                                                                                    |        |
|                  |                   |                |               |                               |            |                      |                                      |                 |                   |                                                                                                    |        |
|                  |                   |                |               |                               |            |                      |                                      |                 |                   |                                                                                                    |        |
|                  |                   |                |               |                               |            |                      |                                      |                 |                   |                                                                                                    |        |
|                  |                   |                |               |                               |            |                      |                                      |                 |                   |                                                                                                    |        |
|                  |                   |                |               |                               |            |                      |                                      |                 |                   |                                                                                                    |        |
|                  |                   |                |               |                               |            |                      |                                      |                 |                   |                                                                                                    |        |
|                  |                   |                |               |                               |            |                      |                                      |                 |                   |                                                                                                    |        |
|                  |                   |                |               |                               |            |                      |                                      |                 |                   |                                                                                                    |        |
|                  |                   |                |               |                               |            |                      |                                      |                 |                   |                                                                                                    |        |
|                  |                   |                |               |                               |            |                      |                                      |                 |                   |                                                                                                    |        |
|                  |                   |                |               |                               |            |                      |                                      |                 |                   |                                                                                                    |        |
|                  |                   |                |               |                               |            |                      |                                      |                 |                   |                                                                                                    |        |
|                  |                   |                |               |                               |            |                      |                                      |                 |                   |                                                                                                    |        |
|                  |                   |                |               |                               |            |                      |                                      |                 |                   |                                                                                                    |        |
|                  |                   |                |               |                               |            |                      |                                      |                 |                   |                                                                                                    |        |
|                  |                   |                |               |                               |            |                      |                                      |                 |                   |                                                                                                    |        |
|                  |                   |                |               |                               |            |                      |                                      |                 |                   |                                                                                                    |        |
|                  |                   |                |               |                               |            |                      |                                      |                 |                   |                                                                                                    |        |
|                  |                   |                |               |                               |            |                      | 1. <u></u>                           |                 |                   |                                                                                                    |        |
| Лог:             |                   |                |               |                               |            |                      |                                      |                 |                   |                                                                                                    |        |
|                  |                   |                |               |                               |            |                      |                                      |                 |                   |                                                                                                    | ^      |
|                  |                   |                |               |                               |            |                      |                                      |                 |                   |                                                                                                    |        |
|                  |                   |                |               |                               |            |                      |                                      |                 |                   |                                                                                                    |        |
| 5                |                   |                |               |                               |            |                      |                                      |                 |                   |                                                                                                    |        |

#### 4. Создание запроса на сертификат.

Для создания запроса на получение сертификата открытого ключа нажмите на кнопку меню «*Coздamь запрос на сертификаm*». Откроется окно «Создание запроса на сертификат». Введите все необходимые данные в верхнем блоке полей ввода. В качестве типа документа выберите тот, который будет использоваться для регистрации и дальнейшего пользования.

| IDC: Управления  | е ключами 1.0.0.0 | 0         |                    |                          |                                                                                                    |                    |                                  |             |                    |                     |                 |                |            | - # X                                                                                                    |
|------------------|-------------------|-----------|--------------------|--------------------------|----------------------------------------------------------------------------------------------------|--------------------|----------------------------------|-------------|--------------------|---------------------|-----------------|----------------|------------|----------------------------------------------------------------------------------------------------|
| e                | G                 |           | 4                  | -0                       | 0                                                                                                    | 8                  | 1                                |             |                    |                     |                 |                |            |                                                                                                    |
| Создать запрос   | Обновить статус   | Записать  | сертификат         | Посмотреть               | Проверить валидность                                                                                           | Отозвать           | Установить корнева               | ie .        |                    |                     |                 |                |            |                                                                                                    |
| на сертификат    | sanpocoe          | H9 CM     | арт-карту<br>Мои о | сертификат<br>ертификаты | сертификата vepes OCSP                                                                                         | сертификат         | сертификаты<br>Другие сертификат |             |                    |                     |                 |                |            |                                                                                                    |
| Подключенные     | смарт-карты:      |           |                    |                          |                                                                                                    |                    |                                  |             |                    |                     |                 |                |            |                                                                                                    |
| FT ePass2003Auto | 0                 |           |                    | *                        | Перечитать сма                                                                                                 | от≼арту            |                                  |             |                    |                     |                 |                |            |                                                                                                    |
| Сертификаты си   | арт-карты:<br>На  | Carrity . | ИП запоса          |                          |                                                                                                    | Клых вылан         |                                  |             | 0                  | การปีเลเปป แกรงอก   | Havano seños    |                | IN DEBCTR  | Column                                                                                                    |
| 3anpoc           | 110               | capite    | 184                | -                        | and the owner where                                                                                            | numy serucer       |                                  |             |                    | parentaria conselo  | Tigrigito gerro | Bita Chorriers | NE MENSIB. |                                                                                                    |
| 🔎 Сертификат ва  | ыдан              |           | 183                | -                        |                                                                                                    | В. Создание запрос | а на сертификат                  |             |                    |                     |                 |                | 0 23       | Warman Research Printers in Frankrik (State and Dellay service Della)                                                                                                    |
| 🔎 Сертификат вы  | ыдан              |           | 183                | -                        |                                                                                                    | Данные клиента     |                                  |             |                    |                     |                 |                |            | Alternational Annual Comparison Comparison and Annual Comparison and Annual                                                                                                    |
| 🔑 Сертификат вы  | наан              | 8         | 175                |                          |                                                                                                    |                    |                                  |             |                    |                     |                 |                |            | Reparent Description (Automotion Description) and the Control of State                                                                                                    |
| <> Сертификат от | гозван            |           | 17                 |                          |                                                                                                    | Фамил              | er.                              |             |                    |                     |                 |                |            | Marcan Provide Cognetical Education (School and Larlie annual Cold)                                                                                                    |
| 🔑 Сертификат ве  | ндан              | 8         | 17                 |                          | the second second second second second second second second second second second second second second second s | Vises:             |                                  | Иван        |                    |                     |                 |                |            | through the function of the state of the state of the sta |
|                  |                   |           |                    |                          |                                                                                                    | Отчеств            | 10:                              | _           |                    |                     |                 |                |            |                                                                                                    |
|                  |                   |           |                    |                          |                                                                                                    | Серия и            | Nº nacriopita:                   | хх-бм       |                    | 1356778788          |                 |                |            |                                                                                                    |
|                  |                   |           |                    |                          |                                                                                                    | Twn nac            | порта:                           | Общегражда  | нский паспорт (уды | товерение личности) |                 | *              |            |                                                                                                    |
|                  |                   |           |                    |                          |                                                                                                    | Адрес з            | лектронной почты:                | -           | _                  |                     |                 |                |            |                                                                                                    |
|                  |                   |           |                    |                          |                                                                                                    |                    |                                  |             |                    |                     |                 |                |            |                                                                                                    |
|                  |                   |           |                    |                          |                                                                                                    |                    | дическое лицо                    |             |                    |                     |                 |                |            |                                                                                                    |
|                  |                   |           |                    |                          |                                                                                                    | Регистр            | ационный номер:                  |             |                    |                     |                 |                |            |                                                                                                    |
|                  |                   |           |                    |                          |                                                                                                    | Органи             | зация:                           |             |                    |                     |                 |                |            |                                                                                                    |
|                  |                   |           |                    |                          |                                                                                                    | Подраз             | деление:                         |             |                    |                     |                 |                |            |                                                                                                    |
|                  |                   |           |                    |                          |                                                                                                    |                    |                                  |             |                    |                     |                 |                |            |                                                                                                    |
|                  |                   |           |                    |                          |                                                                                                    | Устройство для     | записи ключей                    |             |                    |                     |                 |                |            |                                                                                                    |
|                  |                   |           |                    |                          |                                                                                                    |                    |                                  |             |                    |                     |                 |                |            |                                                                                                    |
|                  |                   |           |                    |                          |                                                                                                    | Подклю             | ченные смарт-карты:              | FT ePass200 | 3Auto 0            |                     |                 | - 4            | 0          |                                                                                                    |
|                  |                   |           |                    |                          |                                                                                                    | Cexpetitoe cnose   | а для отзыва сертифики           | та          |                    |                     |                 |                |            |                                                                                                    |
|                  |                   |           |                    |                          |                                                                                                    | Dekoem             | 08 0000                          |             |                    | Dogtheoxice         |                 |                |            |                                                                                                    |
|                  |                   |           |                    |                          |                                                                                                    |                    |                                  |             |                    |                     |                 |                |            |                                                                                                    |
|                  |                   |           |                    |                          |                                                                                                    |                    |                                  |             |                    | 1.00                |                 |                |            |                                                                                                    |
|                  |                   |           |                    |                          |                                                                                                    |                    |                                  |             | √ Создать          | Хотмена             |                 |                |            |                                                                                                    |
|                  |                   |           |                    |                          |                                                                                                    |                    |                                  |             |                    |                     |                 |                |            |                                                                                                    |
|                  |                   |           |                    |                          |                                                                                                    |                    |                                  |             |                    |                     |                 |                |            |                                                                                                    |
|                  |                   |           |                    |                          |                                                                                                    |                    |                                  |             |                    |                     |                 |                |            |                                                                                                    |
|                  |                   |           |                    |                          |                                                                                                    |                    |                                  |             |                    |                     |                 |                |            |                                                                                                    |
| -                |                   |           |                    |                          |                                                                                                    |                    |                                  |             |                    |                     |                 |                |            |                                                                                                    |
| /lor:            |                   |           |                    |                          |                                                                                                    |                    |                                  |             |                    |                     |                 |                |            |                                                                                                    |
| -                |                   |           |                    |                          |                                                                                                    |                    |                                  |             |                    |                     |                 |                |            | <u>^</u>                                                                                                    |
|                  |                   |           |                    |                          |                                                                                                    |                    |                                  |             |                    |                     |                 |                |            |                                                                                                    |

Здесь также можно сменить ключевой носитель. По умолчанию будет выбран тот, который был активным при инициализации создания запроса на сертификат. Для того чтобы иметь возможность самостоятельно отозвать (аннулировать) сертификат в случае его компрометации, введите секретное слово и подтвердите его в соседнем реквизите. Требования к секретному слову — длина не менее шести любых символов. Секретное слово должно быть засекречено и быть известно только владельцу сертификата. После того, как все реквизиты заданы, перепроверьте правильность их заполнения, так как изменить их позже будет нельзя. Нажмите на кнопку «Создать».

Для доступа к внутреннему хранилищу ключевого носителя программа запросит ввести ПИН–код, который Вы создали ранее, при инициализации ключевого носителя.

| Данные клиента                     |                                                 |                             |      |   |   |  |  |  |  |
|------------------------------------|-------------------------------------------------|-----------------------------|------|---|---|--|--|--|--|
| Фамилия:                           | (1000 (1) 1000)                                 |                             |      |   |   |  |  |  |  |
| Имя:                               | Иван                                            |                             |      |   |   |  |  |  |  |
| Отчество:                          | Carporneese                                     |                             |      |   |   |  |  |  |  |
| Серия и № паспорта:                | BB-AA                                           | 435355653                   |      |   |   |  |  |  |  |
| Тип паспорта:                      | Безопасность Windows                            |                             | ×    | - |   |  |  |  |  |
| Адрес электронной і                | Смарт-карта                                     |                             |      |   |   |  |  |  |  |
| Юридическое ли                     | ридическое ли Введите ПИН-код цифровой подписи. |                             |      |   |   |  |  |  |  |
| Регистрационный но<br>Организация: |                                                 | ୕                           |      |   |   |  |  |  |  |
| Подразделение:                     | Щелкните здесь<br>дополнительных                | для получения<br>к сведений |      | ] |   |  |  |  |  |
| Устройство для записи ключ         |                                                 | _                           |      |   |   |  |  |  |  |
| Подключенные сма                   | OK                                              | Отмена                      | -    |   |   |  |  |  |  |
| Секретное слово для отзыва с       | ертификата                                      |                             |      |   | 5 |  |  |  |  |
| Секретное слово:                   |                                                 | Подтверждение:              | •••• |   |   |  |  |  |  |
|                                    | 🗸 Создать                                       | о Хотмена                   |      |   |   |  |  |  |  |

#### Оформление заявления на создание и выдачу сертификата.

После создания запроса на сертификат обратитесь с документом, удостоверяющим личность, к специалисту в Центр связи СЗАО «Интерднестрком» по адресу г. Тирасполь, ул. К. Маркса, 149 для оформления заявления на создание и выдачу сертификата.

### Загрузка сертификата.

Уведомление об успешной выдаче сертификата приходит на электронную почту, который был Вами указан при создании запроса на сертификат.

Для загрузки сертификата на ключевой носитель подключите его к компьютеру и запустите программу «IDC: Управление ключами». Внимание! При записи сертификата в качестве активного ключевого носителя должен быть выбран тот носитель, который был активен при подаче запроса на получение сертификата. В противном случае запись сертификата на носитель не сможет быть произведена. При этом будет выдано соответствующее сообщение. Программа выдаст запрос на ввод ПИН-кода для доступа к внутреннему хранилищу ключевого носителя. Введите Ваш ПИН-код. Нажмите на кнопку «Записать сертификат на смарт-карту». После успешной записи сертификата во внутреннее хранилище ключевого носителя в списке запросов в колонке «На карте» будет отображена пиктограмма, подтверждающая это. Внимание! Если после ввода ПИН-кода для доступа к ключевому носителю при его подключении к компьютеру прошло достаточно много времени, программа может повторно запросить ввод ПИН-кода.

| IDC: Управление к.                 | слючами 1.0.0.0            |                       |                        |                          |                                                                                                    |                        |                                    |                                       |    |
|------------------------------------|----------------------------|-----------------------|------------------------|--------------------------|----------------------------------------------------------------------------------------------------|------------------------|------------------------------------|---------------------------------------|----|
| ¢                                  | Q                          |                       | 1                      | - <u>o</u>               | Ø                                                                                                    | 8                      |                                    |                                       |    |
| Создать запрос Об<br>на сертификат | бновить статус<br>запросов | Записать с<br>на смар | сертификат<br>рт-карту | Посмотреть<br>сертификат | Проверить валидность<br>сертификата через OCSP                                                                                                    | Отозвать<br>сертификат | Установить корневые<br>сертификаты |                                       |    |
|                                    |                            |                       | Мои с                  | ертификаты               |                                                                                                    |                        | Другие сертификаты                 |                                       |    |
| Подключенные см                    | март-карты:                |                       |                        |                          |                                                                                                    |                        |                                    |                                       |    |
| FT ePass2003Auto 0                 |                            |                       |                        | -                        | 🚯 Перечитать смар                                                                                                    | т-карту                |                                    |                                       |    |
| Сертификаты смар                   | рт-карты:                  |                       |                        |                          |                                                                                                    |                        |                                    |                                       |    |
|                                    | Нак                        | арте                  | ИД запроса             |                          |                                                                                                    | Кому выдан             |                                    | Серийный номер                        | Ha |
| 🟹 Запрос                           |                            |                       | 184                    | 4                        | and in case of the local division of the local division of the loc |                        |                                    |                                       |    |
| 🔑 Сертификат выда                  | ан                         |                       | 183                    | 3 Aurosa Aurosa          | di Manananan                                                                                                    |                        |                                    | 3F000000B79D53BE0822EA4934000000000B7 |    |
| 🔑 Сертификат выда                  | ан                         |                       | 182                    | 2 Caracteria and         | and Comparison of                                                                                                    |                        |                                    | 3F000000B67BDD207EEA5DEA7D000000000B6 |    |
| 🔑 Сертификат выда                  | ан [                       | 3                     | 179                    | 9 -                      | and the state of the state of the state of the state of the state of the state of the state of the state of the                                                                                                    |                        |                                    | 3F000000B3E07FB006B2AAE42C000000000B3 |    |
| 🔹 Сертификат отоз                  | зван                       |                       | 178                    | 8 General Concession     |                                                                                                    |                        |                                    | 3F000000B27FC308F07E5E9EE6000000000B2 |    |
| 🔑 Сертификат выда                  | ан 🗄                       | 3                     | 17                     | 7 Canada and a state     | and Comparison of the                                                                                                    |                        |                                    | 3F000000B1504104CF6F54614E000000000B1 |    |
|                                    |                            |                       |                        |                          |                                                                                                    |                        |                                    |                                       |    |